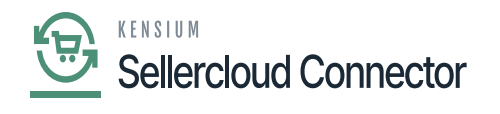

## **Order Import**

the data available in the Data Exchange will be displayed in the order import based on the Specific channel, site, and connector ID.

If you have completed any steps and a specific order is created in Acumatica, the Data Exchange screen will retrieve the data and display it in the order import screen. It won't create and display in Acumatica if you haven't done anything.

| ٩                             | Search Q                                                                    | Revision Two Products<br>Products Wholesale | 11/6/2023<br>3:47 AM | 0   | 💄 admin a  | admin 🗸 |
|-------------------------------|-----------------------------------------------------------------------------|---------------------------------------------|----------------------|-----|------------|---------|
| Banking                       | Order Import                                                                |                                             |                      | CUS | TOMIZATION | TOOLS - |
| Payables                      | ひっ prepare import importall <u>ひっ</u> H 🗵 マ                                 |                                             |                      |     |            |         |
| (+)<br>Receivables            | B D Site Name Site Order ID + Add   Image: Channel Name Order Created Order | Last Updated                                |                      |     |            |         |
| Sales Orders                  | History                                                                     |                                             |                      |     |            |         |
| Purchases                     |                                                                             |                                             |                      |     |            |         |
| Inventory                     |                                                                             |                                             |                      |     |            |         |
| Dashboards                    | No records found.                                                           |                                             |                      |     |            |         |
| Commerce<br>Connector         |                                                                             |                                             |                      |     |            |         |
| Ç<br>Sellercloud<br>Connector |                                                                             |                                             |                      |     |            |         |
| More Items                    |                                                                             |                                             |                      |     |            |         |
| >                             |                                                                             |                                             |                      |     | I< <       | > >     |

## Order Import Screen

- You can set up the schedulers based on the schedulers, orders will be created and import to Acumatica.
- Click on [ADD].
- You need to search for the [Schedule ID] from the Schedule ID screen.

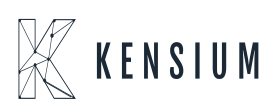

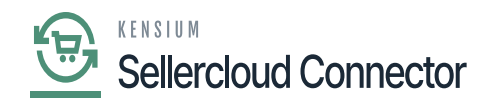

| ٩                     | Search Q                                     | ତ                          |                |                                       |            | Revision<br>Products V | Two Produc<br>Wholesale | ts 🗸       | 11/6/2023<br>3:51 AM | ~ | 0 💄         | admin admin 🗸             |
|-----------------------|----------------------------------------------|----------------------------|----------------|---------------------------------------|------------|------------------------|-------------------------|------------|----------------------|---|-------------|---------------------------|
| Banking               | Order Import \star                           | Automation Schedules       |                |                                       |            |                        |                         |            | $\square \times$     |   | CUSTOMIZATI | ON TOOLS -                |
| Payables              | ර් ා PREPARE IMPORT                          | Automation Schedule        | es             |                                       | NOTES      | FILES                  | CUSTOMIZ                | LATION     | TOOLS -              |   |             |                           |
| (+)<br>Receivables    | B D D Site Name Site                         | a α γ +                    | <u>⊜</u> K K   | > > VIEW SCREEN                       | VIEW HISTO |                        |                         |            |                      |   |             |                           |
|                       |                                              | Schedule ID:               | <new></new>    | P 🗹 Active                            |            |                        |                         |            |                      |   |             |                           |
| Sales Orders          |                                              | Description: Screen ID:    | Select - Sched | ule ID                                |            |                        | $\Box$ ×                |            |                      |   |             |                           |
| Þ                     |                                              | · Scieen ib.               | SELECT         |                                       |            |                        | Q,                      |            |                      |   |             |                           |
| Purchases             |                                              | DETAILS SCHEDULE           | Screen ID      | Description                           | 1 Active   | Schedule               | Туре                    | L          |                      |   |             |                           |
| - Ca                  |                                              | * Starts On:               | > PJ.50.40.10  | Clear Daily Field Reports Weather Pr  |            | Daily                  |                         | Times      |                      |   |             |                           |
| Inventory             |                                              | Expires On:                | GI.00.00.26    | Daily salesperson alerts              |            | Weekly                 |                         |            |                      |   |             |                           |
|                       |                                              | Execution Limit:           | SF.20.50.35    | Failed & Missed Data Resync each 5    |            | Daily                  |                         | AM         |                      |   |             |                           |
| Dashboards            |                                              | Executions to Keep in Hist | BC.50.10.00    | Prepare Product Availability          |            | Daily                  |                         | cific Time | ( v                  |   |             |                           |
| \$                    |                                              | Process with Branch:       | BC 50 10.00    | Prepare Retunds                       |            | Daily                  |                         |            |                      |   |             |                           |
| Commerce<br>Connector |                                              |                            | BC 50.10.00    | Prepare Shipments                     | 0          | Daily                  |                         |            |                      |   |             |                           |
| . 5                   |                                              |                            | BC.50.10.00    | Prepare Stock, Non-Stock, Template I. |            | Daily                  |                         |            |                      |   |             |                           |
| Sellercloud           |                                              |                            | GI.00.00.27    | Process case business events          |            | Daily                  |                         |            |                      |   |             |                           |
|                       |                                              |                            | GI.00.00.81    | Process invoice business events       |            | Daily                  |                         |            |                      |   |             |                           |
| III Nove heres        |                                              |                            | 4              |                                       |            |                        |                         |            |                      |   |             |                           |
| >                     |                                              |                            |                |                                       | K          | <                      | > >                     |            |                      |   |             | $\langle \rangle \rangle$ |
| 🖳 Your p              | product is in trial mode. Only two concurren | t users are allowed.       |                |                                       |            |                        |                         |            |                      |   |             | ACTIVATE                  |

## **Automation Schedules**

You need to navigate to **[SellerCloud Connector]** in Acumatica and click on **[Oder Import]** under **[Real Time Processes]** and you will land in a new screen.

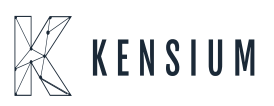

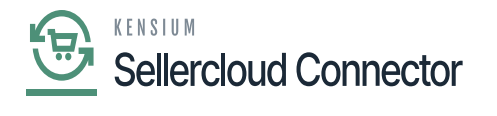

| ٩                                                                                                    | Search Q                                                                                                    |                                    |                                                                                                    | Revision Two Products<br>Products Wholesale | 11/17/2023<br>2:39 АМ | 0 | 💄 admin admin 🗸 |
|----------------------------------------------------------------------------------------------------|----------------------------------------------------------------------------------------------------|------------------------------------|----------------------------------------------------------------------------------------------------|---------------------------------------------|-----------------------|---|-----------------|
| Finance                                                                                                    | Sellercloud Connector                                                                                                    |                                    |                                                                                                    |                                             |                       |   | 우 🕸 ×           |
| Practice<br>Practice<br>Pracesses<br>Pracesses<br>Pr | Sellercloud Connector<br>Configuration<br>Payment & Credit Terms Mapping<br>Product Custom Columns Mapping<br>Product Type Mapping<br>Tax Category Mapping<br>Carrier Mapping<br>Product Custom Mapping<br>Profit & Loss Sync Process<br>Payment Method Mapping<br>Payment Method Mapping<br>Export Shipment Carrier Mapping | Processes<br>Process FBA Inventory | Real Time-Processes<br>Data Exchange<br>Corder Import<br>Purchase Order<br>Update Acumatica Open PO Oty<br>Import RMA Orders |                                             |                       |   | . ↓ ⊚ ×         |
| More Items                                                                                                    |                                                                                                    |                                    |                                                                                                    |                                             |                       |   |                 |
|                                                                                                    |                                                                                                    |                                    |                                                                                                    |                                             |                       |   |                 |

Order Import

- You need to check for the **[Order Number]** in **[Order Import]** screen which is generated in SellerCloud Connector.
- You must enable the Check box.

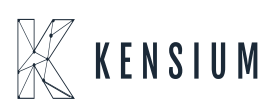

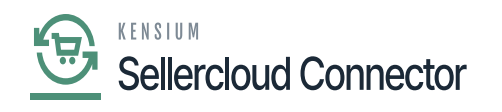

| ٩            | Search                                                                                                    | <mark>අ</mark> හ           |              |                        |                        | Revision Two Products<br>Products Wholesale | 11/17/2023<br>2:44 AM | 0   | 💄 adm     | iin admin 🗸 |
|--------------|----------------------------------------------------------------------------------------------------|----------------------------|--------------|------------------------|------------------------|---------------------------------------------|-----------------------|-----|-----------|-------------|
| Finance      | Order Import \star                                                                                                    |                            |              |                        |                        |                                             |                       | CUS | TOMIZATIO | N TOOLS -   |
| \$           | ပံ က PREPARE                                                                                                    | IMPORT IMPORTALL 🖒 🗸       | H X Y        |                        |                        |                                             |                       |     |           |             |
| Caning       | 🗄 🖗 🗋 📄 Site Name                                                                                                    | Site Order ID Order Status | Channel Name | Order Created          | Order Last Updated     |                                             |                       |     |           |             |
| Θ            | > 0 D 🗌 SC23R1                                                                                                    | 7181263 Completed          | Local_Store  | 11/17/2023 03:39:22 AM | 11/17/2023 03:53:01 AM |                                             |                       |     |           |             |
| Payables     | D  SC23R1                                                                                                    | 7180301 Completed          | Local_Store  | 11/16/2023 11:55:29 AM | 11/16/2023 11:58:21 AM |                                             |                       |     |           |             |
| (+)          | D  SC23R1                                                                                                    | 7180290 Completed          | Local_Store  | 11/16/2023 11:44:23 AM | 11/16/2023 11:47:48 AM |                                             |                       |     |           |             |
| Receivables  |                                                                                                    | 7180149 Completed          | Local_Store  | 11/16/2023 09:24:21 AM | 11/16/2023 09:30:39 AM |                                             |                       |     |           |             |
|              | D  SC23R1                                                                                                    | 7180138 Completed          | Local_Store  | 11/16/2023 09:12:19 AM | 11/16/2023 09:18:09 AM |                                             |                       |     |           |             |
| Sales Orders |                                                                                                    | 7175664 Completed          | Local_Store  | 11/13/2023 06:01:37 AM | 11/15/2023 07:00:35 AM |                                             |                       |     |           |             |
| Purchases    | D  SC23R1                                                                                                    | 7171642 InProcess          | Local_Store  | 11/10/2023 05:33:26 AM | 11/10/2023 05:50:13 AM |                                             |                       |     |           |             |
|              | In International International Internati | 7170652 Completed          | Local_Store  | 11/09/2023 01:00:16 PM | 11/09/2023 01:02:18 PM |                                             |                       |     |           |             |
|              | D  SC23R1                                                                                                    | 7170459 Completed          | Local_Store  | 11/09/2023 09:50:21 AM | 11/09/2023 09:54:17 AM |                                             |                       |     |           |             |
| , Go         |                                                                                                    | 7170453 InProcess          | Local_Store  | 11/09/2023 09:45:43 AM | 11/09/2023 09:46:02 AM |                                             |                       |     |           |             |
| inventory    | In International International Internati | 7170452 InProcess          | Local_Store  | 11/09/2023 09:42:21 AM | 11/09/2023 09:42:45 AM |                                             |                       |     |           |             |
|              | D  SC23R1                                                                                                    | 7170314 Completed          | Local_Store  | 11/09/2023 07:29:01 AM | 11/09/2023 08:02:36 AM |                                             |                       |     |           |             |
| Dashboards   | D  SC23R1                                                                                                    | 7170336 Completed          | Local_Store  | 11/09/2023 07:47:03 AM | 11/09/2023 07:58:21 AM |                                             |                       |     |           |             |
| 0            | D  SC23R1                                                                                                    | 7170330 InProcess          | Local_Store  | 11/09/2023 07:42:36 AM | 11/09/2023 07:43:00 AM |                                             |                       |     |           |             |
| Connector    | D  SC23R1                                                                                                    | 7170253 Completed          | Local_Store  | 11/09/2023 06:27:39 AM | 11/09/2023 06:36:16 AM |                                             |                       |     |           |             |
|              | D  SC23R1                                                                                                    | 7170227 Completed          | Local_Store  | 11/09/2023 06:03:36 AM | 11/09/2023 06:15:40 AM |                                             |                       |     |           |             |
| \$           |                                                                                                    | 7170029 Completed          | Local_Store  | 11/09/2023 02:43:38 AM | 11/09/2023 05:16:34 AM |                                             |                       |     |           |             |
| Connector    | Image: Image: Image | 7168943 Completed          | Wholesale    | 11/08/2023 08:36:50 AM | 11/08/2023 08:50:27 AM |                                             |                       |     |           |             |
|              |                                                                                                    |                            |              |                        |                        | •                                           |                       |     |           |             |
| More Items   |                                                                                                    |                            |              |                        |                        |                                             |                       |     |           |             |
| >            |                                                                                                    |                            |              |                        |                        |                                             |                       |     | K K       | > >         |
|              |                                                                                                    |                            |              |                        |                        |                                             |                       |     |           |             |

Order Import

- Click on [Import].
- A pop-up message will appear on the screen as processed.

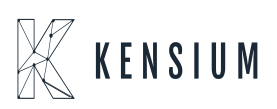

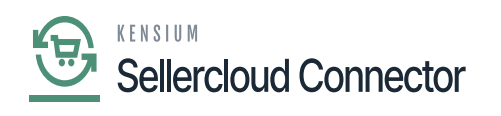

| ٩                     | Search Q                                                                                   | Revision Two Products<br>Products Wholesale | 11/17/2023<br>2:45 AM | ⑦ ▲ admin admin ✓     |
|-----------------------|--------------------------------------------------------------------------------------------|---------------------------------------------|-----------------------|-----------------------|
| Finance               | Order Import *                                                                             |                                             |                       | CUSTOMIZATION TOOLS . |
| \$                    | O O PREPARE IMPORT IMPORTALL O V H 🗵 V                                                     |                                             |                       |                       |
| Banking               | 🗄 🖗 🗋 🔄 Site Name Site Order ID Order Status Channel Name Order Created Order Last Updated |                                             |                       |                       |
| (Payables             | > 0 D 🗹 SC23R1 7168943 Comp Processing                                                     |                                             |                       |                       |
| ۲                     | Processing completed, 00:00:02 Elapsed                                                     |                                             |                       |                       |
| Receivables           | 1 0 0<br>Processed V Errors V Warnings V Remaining V                                       | 1<br>Total 🗸                                |                       |                       |
| Sales Orders          |                                                                                            |                                             |                       |                       |
| Purchases             | CLOSE                                                                                      |                                             |                       |                       |
| Co.                   |                                                                                            |                                             |                       |                       |
| 0                     |                                                                                            |                                             |                       |                       |
| Dashboards            |                                                                                            |                                             |                       |                       |
| Commerce<br>Convector |                                                                                            |                                             |                       |                       |
| φ                     |                                                                                            |                                             |                       |                       |
| Connector             |                                                                                            |                                             |                       |                       |
| Hore Items            |                                                                                            |                                             |                       |                       |
| >                     |                                                                                            |                                             |                       |                       |

Processing Completed

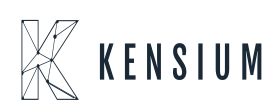